## How to configure elevator control using an LNL-1320

Last Modified on 10/06/2022 4:16 am EDT

How to configure elevator control using an LNL-1320

## **Procedure Steps**

1) In System Administration, on the appropriate Access Panels tab, select the check box for **Elevator Control** to enable this feature.

2) On the Readers tab, select the reader you wish to modify.

3) Select the check box for **Elevator**. This causes the LNL-1320 to behave as an elevator reader board.

- All six outputs will be used as elevator outputs
- None of the inputs may be used
- Only one reader is able to be configured for the board
- Floor tracking is not available

4) Configure the elevator control levels for access levels as a normal elevator configuration.

## Applies To

OnGuard (All versions)

## Additional Information

None